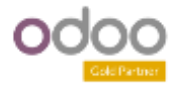

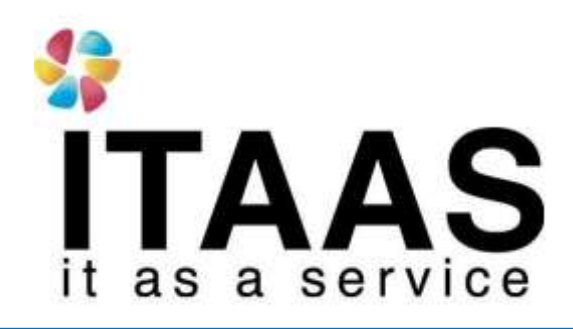

### **User Manual**

Odoo Version 13 แบบ Enterprise ระบบจัดชื้อ

### **Company:**

บริษัท ไพร์ซ ออฟ วู้ด อินดัสทรีย์ จำกัด

Version 1.0

| 8               | Doc. Type        | เอกสาร User Manual                      |
|-----------------|------------------|-----------------------------------------|
| ITAAS           | Doc. Description | ระบบงานจัดซื้อ                          |
| it as a service | Customer         | บริษัท ไพร์ซ ออฟ วู้ค อินคัสทรีย์ จำกัด |

### ประวัติการจัดทำเอกสาร

| ลำดับ | การแก้ไขครั้ง | รายละเอียดการ       | ผู้จัดทำ               | ผู้อนุมัติ              |  |
|-------|---------------|---------------------|------------------------|-------------------------|--|
|       | ที่           | ดำเนินการ           | (วันที่จัดทำ)          | (วันที่อนุมัติ)         |  |
| 1     | 1.0           | จัดทำเอกสารครั้งแรก | Rathawat<br>13/12/2020 | Nattapnog<br>13/12/2020 |  |

| 42              | Doc. Type        | เอกสาร User Manual                      |
|-----------------|------------------|-----------------------------------------|
| ITAAS           | Doc. Description | ระบบงานจัดซื้อ                          |
| it as a service | Customer         | บริษัท ไพร์ซ ออฟ วู้ค อินคัสทรีย์ จำกัค |

### สารบัญ

### (Content)

| (สินค้าหรือบริการเพื่อซื้อ)            | 7 |
|----------------------------------------|---|
| Purchase Request                       | 9 |
| การอนุมัติใบ PR                        |   |
| Function Purchases Request Line        |   |
| ขั้นตอนการดึง PR ไปเปิด Draft PO (RFQ) |   |
| Purchase Agreement                     |   |
| Purchase Orders                        |   |
| Receipt                                |   |
| Supplier Evaluation                    |   |
| Evaluation Summary                     |   |
| Reporting                              |   |
|                                        |   |

| 12              | Doc. Type        | เอกสาร User Manual                      |  |  |
|-----------------|------------------|-----------------------------------------|--|--|
| ITAAS           | Doc. Description | ระบบงานจัดซื้อ                          |  |  |
| it as a service | Customer         | บริษัท ไพร์ซ ออฟ วู้ด อินคัสทรีย์ จำกัด |  |  |

ส*์ร้าง* Vendor (สร้างฐานข้อมูลผู้ขาย) สำหรับใช้ในระบบ วัตถุประสงค์ : สร้าง Vendor ( สร้างฐานข้อมูลผู้ขาย ) สำหรับใช้ในระบบ การทำงาน : Purchases > Vendor

| III Purchase                | h Pathase 🔫                                                                                                    | <b>Contract Con</b> | Taxa alian   |                           |             |                          |            |        | <br>2 Administration |
|-----------------------------|----------------------------------------------------------------------------------------------------|---------------------|--------------|---------------------------|-------------|--------------------------|------------|--------|----------------------|
| Vendors / New<br>SAVE DOCME | Resents für Gunt<br>Parthale Orden<br>Parthale Repart<br>Parthale Repart<br>Parthale Repart<br>Verstars<br>Products<br>N STTLE | allon<br>Liber      | Te Structure | ₩ <sup>4</sup> terms into | 2 Webrizije | ₽ <sup>0</sup> kažýc kr. | Cost and A | E Athe |                      |
|                             | Contra Date                                                                                                    |                     |              |                           |             |                          |            | -0     |                      |
|                             | Eiglish Address                                                                                                    |                     |              |                           | Phone       |                          |            |        |                      |
|                             | Addesse                                                                                                    | Dead.<br>Dead.3.    |              | • 27                      | Mobile      |                          |            |        |                      |
|                             |                                                                                                    |                     |              | 1.4                       |             |                          |            |        |                      |
|                             | GSTIM                                                                                                    | 9.5 WEAP243         |              |                           |             |                          |            |        |                      |
|                             | 1.00                                                                                                    |                     |              |                           |             |                          |            |        |                      |
|                             |                                                                                                    |                     |              |                           | Email       |                          |            |        |                      |
|                             |                                                                                                    |                     |              |                           | Viotratio   | E Contant                |            |        |                      |
|                             |                                                                                                    |                     |              |                           | Bratch      | 00000                    |            |        |                      |
|                             |                                                                                                    |                     |              |                           | Tapi        |                          |            | 5.00   |                      |

| Field Name      | Description                                        |
|-----------------|----------------------------------------------------|
| Individual      | 💿 กรณีข้อมูล ผู้ขาย ที่สร้างเป็นประเภท ''บุคคล     |
|                 | ธรรมดา″                                            |
| Company         | 💿 กรณีข้อมูล ผู้ขาย ที่สร้างเป็นประเภท "นิติบุคคล″ |
| Name            | สร้างชื่อ ผู้ขาย                                   |
| English Address | กรอกรรายละเอียดที่อยู่ของผู้ขายเป็นภาษาอังฤกษ      |
| Address         | กรอกรายละเอียดที่อยู่ของผู้ขาย                     |
| Website         | เว็บไซต์ของผู้ขาย ( ถ้ามี )                        |
| Phone           | เบอร์โทร ผู้ขาย                                    |
| Mobile          | เบอร์มือถือของผู้ขาย ( ถ้ามี )                     |
| Fax             | เบอร์แฟกซ์                                         |
| GSTIN           | เลขที่ผู้เสียภาษี                                  |
| Email           | อีเมลล์ของผู้ขาย                                   |
| Language        | ภาษาที่ใช้                                         |

| 42              | Doc. Type        | เอกสาร User Manual                      |
|-----------------|------------------|-----------------------------------------|
| ITAAS           | Doc. Description | ระบบงานจัดซื้อ                          |
| it as a service | Customer         | บริษัท ไพร์ซ ออฟ วู้ด อินดัสทรีย์ จำกัด |

### Contacts & Addresses สร้างการติดต่อเพิ่มเติมจากที่กรอกข้อมูลไว้ด้านบน

| 🕤 Contact 🛛 Invo | oice address 💿 Shipping address 💿 Other address 💿 Private Address |  |
|------------------|-------------------------------------------------------------------|--|
| Contact Name     | I                                                                 |  |
| Title            | e.g. Mr. 👻                                                        |  |
| Job Position     | e.g. Sales Director                                               |  |
| Email            |                                                                   |  |
| Phone            |                                                                   |  |
| Mobile           |                                                                   |  |
| Notes            | internal note                                                     |  |
|                  |                                                                   |  |
|                  |                                                                   |  |
|                  |                                                                   |  |

| Field Name                  | Description                                 |
|-----------------------------|---------------------------------------------|
| <ul> <li>Contact</li> </ul> |                                             |
| Contact Name                | กรอกชื่อผู้ติดต่อ                           |
| Title                       | เลือกคำนำหน้าชื่อ                           |
| Job Position                | กรอกตำแหน่งของผู้ติดต่อ (ถ้ามี)             |
| Email                       | ุกรอก E mail ของผู้ติดต่อ (ถ้ามี)           |
| Phone                       | กรอกเบอร์โทรศัพท์ของผู้ติดต่อ (ถ้ามี)       |
| Mobile                      | กรอกเบอร์โทรศัพท์มือถือของผู้ติดด่อ (ถ้ามี) |
| Note                        | กรอกข้อความผู้ติดต่อเพิ่มเติม (ถ้ามี)       |

| Field Name     | Description              |
|----------------|--------------------------|
| Internal Notes | กรอกข้อมูลภายในเพิ่มเติม |

| 12              | Doc. Type        | เอกสาร User Manual                      |
|-----------------|------------------|-----------------------------------------|
| ITAAS           | Doc. Description | ระบบงานจัดซื้อ                          |
| it as a service | Customer         | บริษัท ไพร์ซ ออฟ วู้ด อินดัสทรีย์ จำกัด |

|                    | Contacts & Addressing Internal Notes Some & Purchase Approximate |  |
|--------------------|------------------------------------------------------------------|--|
| Presanal In: Other |                                                                  |  |

| Contacts & Address | ses Internal Notes | Sales & Purchases | Accounting |                   |      |   |
|--------------------|--------------------|-------------------|------------|-------------------|------|---|
| ales               |                    |                   |            | Purchase          |      |   |
| a Customer         |                    |                   |            | Is a Vendor       |      |   |
| lalesperson        |                    |                   |            | Payment Termu     |      |   |
| elivery Method     |                    |                   |            | Default Supplier  | 0.00 |   |
| lounce             | 0                  |                   |            | Discount (%)      |      |   |
| ayment Terms       |                    |                   |            | Supplier Currency |      | * |
| Pricellist         |                    |                   |            |                   |      |   |

| Field Name          | Description                                                  |
|---------------------|--------------------------------------------------------------|
| Is a Customer       | ่ ⊠เมื่อต้องการให้ข้อมูลที่สร้างนี้ เป็นลูกค้าด้วย หรือไม่ก็ |
|                     | เว้นว่างช่องนี้ไว้                                           |
| Salesperson         | สำหรับใส่ชื่อพนักงานขาย                                      |
| Delivery Method     | ราคาในการขจัดส่ง                                             |
| Pricelist           | ราคารายสินค้า                                                |
| Bounce              | เลขที่เช็ค                                                   |
| Is a Vendor         | 🗹 ดิ๊กถูก ให้ข้อมูลที่สร้างนี้ เป็นผู้ขาย                    |
| Payments Terms      | เงื่อนไขทางบัญชี                                             |
| Purchase Order Type | ประเภทของการซื้อสินค้า                                       |
| Supplier Currency   | สกุลเงิน                                                     |

|                                             | Doc. Type<br>Doc. Description   | เอกสาร User Manual<br>ระบบงานจัดซื้อ                   | กสาร User Manual<br>บบงานจัดซื้อ                              |              |  |
|---------------------------------------------|---------------------------------|--------------------------------------------------------|---------------------------------------------------------------|--------------|--|
| ITAAS<br>It as a service                    | Customer                        |                                                        |                                                               |              |  |
|                                             |                                 | 1090                                                   | 1000                                                          |              |  |
| Contacts & Addresses Inte                   | ernal Notes   Sales & Purchases | Accounting                                             |                                                               |              |  |
|                                             |                                 |                                                        |                                                               |              |  |
| Bank Accounts                               |                                 | Accounting Er                                          | ntries                                                        |              |  |
| Bank Accounts<br>Bank Account               | Number                          | Accounting Er<br>Account Receivable                    | 120000 Account Receivable                                     | • 3          |  |
| Bank Accounts<br>Bank Account<br>Add a line | Number                          | Accounting Er<br>Account Receivable<br>Account Payable | ntries<br>120000 Account Receivable<br>210100 Account Payable | @            |  |
| Bank Accounts<br>Bank Account<br>Add a line | Number                          | Accounting Er<br>Account Receivable<br>Account Payable | ntries<br>120000 Account Receivable<br>210100 Account Payable | . (ð<br>. (ð |  |

### Accounting จะเป็นเงื่อนไขทางบัญชี

### (สินค้าหรือบริการเพื่อซื้อ)

.

วัตถุประสงค์ : สร้างสินค้า, วัสดุสิ้นเปลือง, บริการสำหรับใช้ในระบบ การทำงาน : Purchase > Product > Creat

| Field Name         | Description                                  |
|--------------------|----------------------------------------------|
| Product Name       | ดั้งชื่อสินค้า                               |
| Can be Sold        | ่⊠เมื่อสินค้านี้สามารถนำมาขายได้             |
| Can be Purchased   | ่⊠เมื่อสินค้านี้เกิดจากการซื้อเข้ามา         |
| Product Type       | สินค้าที่สร้างเป็นสินค้าประเภทใด Consumable, |
|                    | Service, Stackable Product                   |
| Internal Reference | สร้างเลขรหัสอ้างอิงภายในองค์กร               |
| Barcode            | สร้างเลขบาร์โค๊ด                             |
| Sale Price         | ราคาขายของสินค้า                             |
| Cost               | ราคาทุนของสินค้า                             |
| Unit of Measure    | หน่วยวัดของสินค้าที่ใช้ภายใน                 |
| Purchase Unit of   | หน่วยวัดของสินค้าที่ซื้อ                     |
| Measure            |                                              |

| 12              | Doc. Type        | เอกสาร User Manual                      |
|-----------------|------------------|-----------------------------------------|
| ITAAS           | Doc. Description | ระบบงานจัดซื้อ                          |
| it as a service | Customer         | บริษัท ไพร์ซ ออฟ วู้ค อินคัสทรีย์ จำกัด |

| Product N                                                                              | ame                              |                   |          |                    |                             | 6   |
|----------------------------------------------------------------------------------------|----------------------------------|-------------------|----------|--------------------|-----------------------------|-----|
| Can he fold                                                                            |                                  |                   |          |                    |                             | -0  |
| Cat be Purchased                                                                       |                                  |                   |          |                    |                             |     |
| 0eneral information                                                                    | Enquiry Order Purch              | tube Inventory Ac | counting |                    |                             |     |
| Operations                                                                             |                                  |                   |          | Traceability       |                             | 5   |
| Routes                                                                                 | [*] Make To Order                |                   |          | Tracking           | III Be Unique Sarial Number | 625 |
|                                                                                        | L ktyreufacture                  |                   |          |                    | = By Lota                   |     |
|                                                                                        | Byy                              |                   |          |                    | O No Traciting              |     |
|                                                                                        |                                  |                   |          |                    |                             |     |
| Purchase Request                                                                       |                                  |                   |          |                    |                             |     |
| Purchase Request<br>Menufacturing Level<br>Time                                        | 0.00                             | days              |          |                    |                             |     |
| Puertiase Request<br>Menufacturing Lead<br>Time<br>Counterpart Lo                      | a.op                             | days              |          | Logistics          |                             |     |
| Partiase Request<br>Mendacturing Lead<br>Time<br>Counterpart Lo<br>Production Location | alions<br>Wrtuel Laceborn, Prode | days<br>uction    | • 17     | Logistics<br>wegin | 0.00 (                      |     |

| Field Name         | Description          |
|--------------------|----------------------|
| Routes             |                      |
| - Make To Order    | สินค้าสั่งผลิต       |
| - Manufacture      | สินค้ามาจากการผลิต   |
| - Buy              | สินค้าที่สั่งซื้อ    |
| Tracking           |                      |
| - By Unique Serial | สินค้ามี Serial      |
| Number             |                      |
| - By Lots          | สินค้าระบุเป็น Lots  |
| - No Tracking      | ไม่มีเลขที่ Tracking |

| 42              | Doc. Type        | เอกสาร User Manual                      |
|-----------------|------------------|-----------------------------------------|
| ITAAS           | Doc. Description | ระบบงานจัดซื้อ                          |
| it as a service | Customer         | บริษัท ไพร์ซ ออฟ วู้ค อินคัสทรีย์ จำกัด |

**Purchase Request** วัตถุประสงค์ : เพื่อเปิดใบขอซื้อสินค้า การทำงาน : Purchases > Purchase Request

| Regard 6            | information                                    |                                                                    |   |
|---------------------|------------------------------------------------|--------------------------------------------------------------------|---|
|                     |                                                |                                                                    |   |
| Roquesto<br>Approve | d ky Administrator                             | - Uf Source Decament - Description                                 |   |
|                     |                                                | Procurement Broup                                                  | Þ |
| Plaking T           | ge My Company, Noospts                         | - a                                                                |   |
| Product             | n Description Chantity Product Unit of Measure | e Regard Data Estimated Cost Quantity in RPO or PO Purchase Status |   |

| Field Name        | Description                                                                                             |
|-------------------|----------------------------------------------------------------------------------------------------|
| Requested By      | คนเปิด PR ( Default ตาม User)                                                                           |
| Approve           | ชื่อคน Approve สายงาน ให้สามารถระบุผู้ Approve ได้ **<br>ผู้ที่ถูกระบุจะต้องมี permission ในการ Approve |
| Source Document   | ระบุเลขที่ตามใบสั่งซื้อ                                                                                 |
| Department        | คนที่ให้ดำเนินการสั่งซื้อ                                                                               |
| Procurement Group | ระบุเลขที่กลุ่มสินค้าตัวนั้นที่ใช้ในการสั่งซื้อ                                                         |
| Creation date     | ระบุวันที่                                                                                              |
| Picking Type      | Picking Type                                                                                            |
| Procurement Group | เลขที่ในการสั่งซื้อ                                                                                     |
| Description       | ใส่รายละเอียด                                                                                           |
| Add a line        | ระบุรายละเอียดสินค้า                                                                                    |

| 42              | Doc. Type        | เอกสาร User Manual                      |
|-----------------|------------------|-----------------------------------------|
| ITAAS           | Doc. Description | ระบบงานจัดซื้อ                          |
| it as a service | Customer         | บริษัท ไพร์ซ ออฟ วู้ค อินคัสทรีย์ จำกัด |

| III Purchase requests<br>Purchase Requests / Nos | Create Products to Purchase                                                    | 2.5 m. A Recommendation of the Production of the Production of |
|--------------------------------------------------|--------------------------------------------------------------------------------|----------------------------------------------------------------------------------------------------|
| MARTER APPROVE                                   | Product                                                                        | -                                                                                                    |
| PRO                                              | Countily 0.000                                                                 |                                                                                                    |
| Property                                         | Estimated Dool 0.00<br>Cancelled                                               |                                                                                                    |
|                                                  | Specifications                                                                 | ·                                                                                                    |
| Pasing 7                                         | Tracking                                                                       |                                                                                                    |
| Peter<br>Pedat<br>Addubte                        | Presenting Obj to 0.000<br>Recoler<br>City to Programs 0.000<br>Obj Dane 0.000 |                                                                                                    |
|                                                  | NAME & CLOSE SAVE & NEW DOLCARD REMOVE                                         |                                                                                                    |

| Field Name       | Description                                                            |
|------------------|------------------------------------------------------------------------|
| Product          | เลือกรายการสินค้า                                                      |
| Description      | ใส่รายละเอียดของสินค้า( Default จะเป็นชื่อสินค้า<br>สามารถแก้ไขได้)    |
| Quantity         | ระบุจำนวนที่ต้องการ                                                    |
|                  | ระบุหน่วยของสินค้า                                                     |
| Analytic Account | เงื่อนไขทางบัญชีอ้างอิงในการขอซื้อ                                     |
| Estimated Cost   | ราคาจะแสดง Cost ของสินค้า ** ราคาจะอัพเดทมา<br>จากราคาในPO ครั้งล่าสุด |
| Request Date     | วันที่ต้องการได้ของโดยประมาณ                                           |
| Specifications   | หมายเหตุเพิ่มเดิม                                                      |
| Save & New       | บันทึกและทำรายการต่อ                                                   |
| Save             | บันทึกรายการ                                                           |

| 42              | Doc. Type        | เอกสาร User Manual                      |
|-----------------|------------------|-----------------------------------------|
| ITAAS           | Doc. Description | ระบบงานจัดซื้อ                          |
| it as a service | Customer         | บริษัท ไพร์ซ ออฟ วู้ด อินดัสทรีย์ จำกัด |

# **การอนุมัติใบ PR** วัตถุประสงค์ : การอนุมัติใบ PR การทำงาน : Purchase Requests > Approve

|       | Purchase request    | ts Furthese | Terpaerta      |                   |                   |                | 0.4                   | Administratio       | (Musileni etg | 7391503.* |
|-------|---------------------|-------------|----------------|-------------------|-------------------|----------------|-----------------------|---------------------|---------------|-----------|
| Purch | ase Requests / PR19 | 12003       |                |                   |                   |                |                       |                     |               |           |
| 80    | CREATE              |             |                | Print - Actio     | in. <del>*</del>  |                |                       |                     | 1/18          | < >       |
| REAL  |                     | 2           |                |                   |                   |                | Inter TO BLAPPENED    | common (            | 46,817169     | 104       |
|       |                     |             |                |                   |                   |                |                       | I≣ <sup>2</sup><br> |               | - 1       |
|       | PR191:              | 2003        |                |                   |                   |                |                       |                     |               | - 1       |
|       | Hequested by        | R.al        |                |                   | Riports Datastand |                |                       |                     |               | - 1       |
|       | Creation date       | 12/16/2019  |                |                   | preservations (   |                |                       |                     |               | - 1       |
|       | Picking Type        | My Company  | Recepta        |                   |                   |                |                       |                     |               |           |
|       | Products            |             |                |                   |                   |                |                       |                     |               |           |
|       | Product             | Description | Diantity Produ | d Unit of Measure | Request Date      | Estimated Goet | Quantity in RFQ or PO | Purchase Status     |               |           |
|       | in Ada              | d'didic:    | 20.000 (2HR)s) |                   | 12/16/2018        | 150.00 8       | 0.000                 |                     |               |           |
|       | Jooo ti Aluudh      | Minist Cont | 50.000 Unit(4) |                   | 12/16/2019        | 100.00 8       | 0.000                 |                     |               |           |

| III Purchase requests | Puzzhane Roquesta |                |                                                                                                    |                  | <b>C</b> - | • | Administrative (FTT_Production) + |
|-----------------------|-------------------|----------------|----------------------------------------------------------------------------------------------------|------------------|------------|---|-----------------------------------|
| Purchase Requests     |                   | 1.000          | han.                                                                                                    |                  |            |   | Q,                                |
| CHEATE IMPORT         |                   | 71             | illers • 28 Droup By •                                                                                                    | #Faority *       |            | Þ | 15/9 € 5                          |
| Hepent Reference      | Creation state    | Requested in   | Inampret<br>Ind                                                                                                    | Soarce Doctament |            |   | States                            |
| C) memory             | 12/15/2019        | Odward .       | To Approve                                                                                                    | 10100001         |            |   | Draft                             |
| E 1600021             | 12/04/2019        | Administration | Approved<br>Description                                                                                                    |                  |            |   | Approval                          |
| Pilling               | 1029/2019         | Administrator  | Dooe                                                                                                    | vedas.           |            |   | Аррисния                          |
| C) ##0001X            | 11/39/3019        | parroit, m     | Livest Messages                                                                                                    | tinda's          |            |   | App cost.                         |
| FR00000               | 11/20/0018        | Adventure      | All segret to the                                                                                                    |                  |            |   | Approved                          |
| P900008               | 11/27/2010        | Artroivintopos | Con the contract of the contract of the contra |                  |            |   | Approvent                         |
| H100004               | 11/26/2019        | Adres.m.       | Add Cultori Filter                                                                                                    | 04821            |            |   | Approvad                          |
| PH00013               | 11.220/2010       | mbron_PD       |                                                                                                    |                  |            |   | Apprint                           |
| [] PR00002            | 11/26/2019        | Administrator  |                                                                                                    | Test             |            |   | Darge .                           |

| 42              | Doc. Type        | เอกสาร User Manual                      |
|-----------------|------------------|-----------------------------------------|
| ITAAS           | Doc. Description | ระบบงานจัดซื้อ                          |
| it as a service | Customer         | บริษัท ไพร์ซ ออฟ วู้ด อินดัสทรีย์ จำกัด |

| III Purchase requests | Partnasi leganta |                                 |                        |             | e • | · E Annuali  | ter (FFT Production) • |
|-----------------------|------------------|---------------------------------|------------------------|-------------|-----|--------------|------------------------|
| Putchasic Requests    |                  | 1000 C                          |                        |             |     |              | <u>0</u> ,             |
| ONLATE BUPOUT         |                  | TTUNE                           | - Group By .* In Taver | firs -      |     |              | 10/9 6 9               |
| ( Anapiant Balanning  | Crustion men     | Requested by                    | Reported to            | ne bocoment | 1.7 | Status       |                        |
| D manual              | 12/13/0024       | Transfer .                      | dowin .                | part.       |     | that.        |                        |
| E3 PR00031            | 10/04/00198      | Administration                  | DisrTituto 4           |             |     | Approved     |                        |
| C1 19600010           | Y1(09/2016       | Advertation                     | Auto Taxiberi (Inina)  | 14.         |     | Approval     |                        |
| 11 Pressant 1         | 11/25/2019       | within 18                       | 774                    | white:      |     | Approval     |                        |
| (] PRODUCE            | 11/08/00114      | Adventions                      |                        |             |     | Approval     |                        |
| [] ##docoo            | 11/22/2010       | And a second part of the second |                        |             |     | Approved     |                        |
| LT submitte           | 11/05/2019       | etro.m                          | 79                     | ubits .     |     | Approved     |                        |
| CI HMODERS            | 11/25/221110     | accies.20                       |                        |             |     | Apple (week) |                        |
| LT HADDREE            | 11/06/00219      | Advertise                       | 10                     | at :        |     | Date         |                        |
| CI HARDONC            | 11/04/00019      | Advertation                     | 76                     | at :        |     | Date .       |                        |

| Field Name       | Description                                                             |
|------------------|-------------------------------------------------------------------------|
| 1.Filter         | ในหน้า View ของ PR สามารถใช้ Filter เพื่อดูเอกสาร                       |
|                  | PR ได้                                                                  |
| 1.1 Approve      | PR ทั้งหมดจะถูก assign เป็น Approver                                    |
| 1.2 My Check     | PR ทั้งหมดจะถูก assign เป็นคน Check                                     |
| 1.3 My Request   | PR ทั้งหมดจะถูก Request                                                 |
| 2. Group By      | ในหน้า View ของ PR สามารถใช้ Group by เพื่อจัด                          |
|                  | กลุ่มของเอกสาร PR ได้                                                   |
| 2.1 Requested by | จัดกลุ่ม PR ตามผู้ Request                                              |
| 2.2 Assigned to  | จัดกลุ่มตาม ผู้ Approve                                                 |
| 3. Favorites     | การ SAVE รายการที่ทำการ Group by หรือ Filter เก็บ<br>ไว้ใช้ในครั้งถัดไป |

| 42              | Doc. Type        | เอกสาร User Manual                      |
|-----------------|------------------|-----------------------------------------|
| ITAAS           | Doc. Description | ระบบงานจัดซื้อ                          |
| it as a service | Customer         | บริษัท ไพร์ซ ออฟ วู้ค อินคัสทรีย์ จำกัค |

### **Function Purchases Request Line**

### วัตถุประสงค์ : แสดงรายละเอียดของ PR Line แต่ละรายการ การทำงาน : Purchases > Purchase Request Line

|    | Purch               | ase requ         | ests (          | Turchase Regar  | ette o          |                   |                                         |                                               |                                           |          | . 1.0000                                                                                                    | etvelur (FFT: Production) +    |
|----|---------------------|------------------|-----------------|-----------------|-----------------|-------------------|-----------------------------------------|-----------------------------------------------|-------------------------------------------|----------|----------------------------------------------------------------------------------------------------|--------------------------------|
| Pu | rchood Rec          | ueet Linee       |                 |                 |                 |                   |                                         | leave.                                        |                                           |          |                                                                                                    | Q.                             |
|    |                     |                  |                 |                 |                 |                   |                                         | ΨFiles * ≝Onup∂) * €Fa                        | · antise                                  |          |                                                                                                    | 10/0 6 3                       |
| 'n | Purchase<br>Request | Bequest<br>state | Repetited<br>by | An upped to     | Request<br>Date | Entroated<br>Cost | Quantity in RFQ Punctum<br>or PQ Status | Product                                       | Description                               | Quantity | Product Unit of<br>Measure                                                                                                    | Preferred supplier             |
| p  | PROMO               | SVal1            | Present 1       |                 | 12/12/2019      | 0.00.8            | 0.000                                   | (21) TERRITING Second Home bi-<br>rel Village | Twant Weak AL DT 197%                     | AL NOT   | slegar (tg)                                                                                                    | dia desara                     |
| Ľ  | (89002)             | Approved         | Agricostato     | Advantutor      | 12/04/2019      | 100.00 8          | 30.000 RFG                              | [2111020000]] Terami Violet El,<br>D1 100%    | (Termin Violet EL-O1 13454)<br>2113000005 | 20.000   | khogram (kg)                                                                                                    | \$11 Owners                    |
| 0  | P900013             | Approved         | Alternativity   |                 | 11/29/2019      | 150.00.8          | 0.000                                   | ir ikdir:                                     | ridder                                    | -81.000  | (a) (a)                                                                                                    | manin-me unnum<br>fue          |
|    | PR00011             | Approved         | admirt.fft      |                 | 11/20/2019      | 200.00.0          | IIO 000 Purchain<br>Order               | វាធិកីតរ                                      | ជាតិចំព                                   | 90.000   | united in the second second se | जनमेः (en unsatt<br>nd         |
| 0  | 1950028             | Approved         | Americkator     | Astronophilitie | 11/08/0019      | 300.00.0          | 10 000 Puttane<br>Debe                  | eliter                                        | si-dicos                                  | 00.000   | 0.0000                                                                                                    | ster shife livite              |
| D  | PW00008             | Autonovied       | Appointation    | Administrator   | 11/27/2019      | 130.00 8          | 0.000                                   | anderse                                       | shibba                                    | 300.000  | Asheria)                                                                                                    | ubite Salaka tota              |
| 0  | 1000004             | Approved         | Amondula        | lannan          | 11/26/2019      | 302.00.0          | 100.000 Platform<br>Draw                | al-skillers                                   | sívädim                                   | 100.000  | (1000(h))                                                                                                    | unaite-procuntationere<br>voit |
| b  | +9900033            | Adamsved         | atrin,m         | Administrator   | 11/26/2019      | 150.00.8          | 200 000 Puschee<br>Order                | 172279                                        | ahama                                     | 200.000  | uneji)                                                                                                    | waith ne unsign<br>val         |
|    | PR00082             | Dow              | Ameistato       | Administrative  | 11/20/2019      | 100.008           | 100.000 Purchese<br>Online              | ж.                                            | ήs.                                       | 50.000   | (Unit(it)                                                                                                    | shite Search School<br>School  |

| Field Name            | Description                                            |
|-----------------------|--------------------------------------------------------|
| Purchase Request Line | ็จะแสดงทุก Item ที่อยู่ในระดับ Line ของแต่ละPR ที่ผ่าน |
|                       | การ Check มาแล้ว                                       |
| Purchase Request      | หมายเลข PR                                             |
| Request State         | สถานะของแต่ละPR                                        |
| Requested by          | แสดงชื่อผู้เปิด PR                                     |
| Assigned to           | แสดงชื่อผู้มีสิทธิ์ Approve                            |
| Request Date          | แสดงวันที่ต้องการสินค้า                                |
| Quantity in RFQ or PO | จำนวนที่ถูกดึงไปเปิด RFQ หรือ PO แล้ว                  |
| Purchase Status       | สถานะของรายการ RFQ หรือ PO ที่ถูกดึงไปเปิดแล้ว         |
| Product               | รายชื่อ สินค้า                                         |
| Description           | รายละเอียดของสินค้า                                    |
| Quantity              | ี้จำนวนที่เปิด PR                                      |
| Unit of Measure       | หน่วยของสินค้าที่เปิด PR                               |
| Preferred supplier    | รายชื่อ supplier                                       |

| 42              | Doc. Type        | เอกสาร User Manual                      |
|-----------------|------------------|-----------------------------------------|
| ITAAS           | Doc. Description | ระบบงานจัดซื้อ                          |
| it as a service | Customer         | บริษัท ไพร์ซ ออฟ วู้ด อินดัสทรีย์ จำกัด |

### ขั้นตอนการดึง PR ไปเปิด Draft PO (RFQ)

### วัตถุประสงค์ : ดึงข้อมูล PR ไปเปิดเป็น Draft PO(RFQ) การทำงาน : Purchases > Purchase Request Line

| Pu | ichase Red          | senti tasu      |               |               |                 |                   |                          |                               |                                                                                                    |                                           |          |                            | 9                                    |
|----|---------------------|-----------------|---------------|---------------|-----------------|-------------------|--------------------------|-------------------------------|----------------------------------------------------------------------------------------------------|-------------------------------------------|----------|----------------------------|--------------------------------------|
|    |                     |                 |               |               |                 |                   |                          | Action +                      | Tritlers * # Consulty * # Fave                                                                                                    | riks *                                    |          |                            | 10/0 € 3                             |
| a  | Purchase<br>Request | Report<br>state | Requested by  | Anigned to    | Request<br>Date | Extinated<br>Cast | Quantity in NFG<br>or PO | Depart<br>Departs<br>Create R | FQ. IT                                                                                                    | Description                               | Quetty   | Product Unit of<br>Measure | Prefamed supplier                    |
|    | PROXEM              | Dieff           | Distantion    |               | 12/12/2019      | 1.22.0            | 1=                       | -                             | Service and American Street Street St | Targed Ward III. Of 1989s.                | 10 200   | Magan (hij)                | E.o. Onigra                          |
|    | PR00021             | Approved        | Administrator | Administrator | 12/04/2019      | 100.00.6          | 20.000                   | HEQ.                          | 52111030001§ Tanasil Visiet BU<br>01130%                                                                                                    | [Terusti Visiet BL-01.1505]<br>2111030005 | 20.000   | 100g/a/(((d)               | S14.0HHAT19                          |
| 8  | 100013              | Approved.       | Advoistato    |               | 13/28/2014      | 150,10-8          | 0.000                    |                               | shillifen                                                                                                    | esides                                    | 83,000   | tinitis)                   | used - one uncourt<br>and            |
|    | PR00011             | Apprival        | abrie, III    |               | 11/26/00118     | 300.00.0          | 101.000                  | Purchase<br>Dioor             | d didiri                                                                                                    | shide                                     | 80.000   | - 668(a)                   | अवसी । क्षेत्र प्राप्तायंतः<br>स्वति |
|    | PR00009             | Approved        | Administrator | Ameridado     | 11/08/2019      | 305.00.6          | 10,000                   | Purchase<br>Order             | nhai                                                                                                    | rohos                                     | 90.000   | 106610                     | užižo Šodožu živta                   |
| Ū. | 1900000             | Apprimed        | Adversitute   | Adviction     | 11/27/2019      | 150.00.8          | 0.000                    |                               | สาสัยวะ                                                                                                    | index.                                    | 200.000  | 0.000                      | abet diskslares                      |
|    | PR00004             | Approved        | Administrator | Administrator | 11/26/2019      | 200.00.6          | 100.000                  | Purchase<br>Onter             | shihter                                                                                                    | side                                      | 390.000  | 104800                     | (and) (an arour)<br>ref              |
| Π  | 19400000            | Approved        | PR_service    | Adversitator  | 13,00,0019      | 150.10.8          | 200-000                  | Purchase<br>Onlar             | 8009                                                                                                    | eheni.                                    | 300.000  | (LINELS)                   | unarb - ann uaranann<br>mat          |
|    | PR00002             | 2008            | Administrator | Advesiduals   | 11/26/3019      | 100,00.0          | 100.000                  | Puccase<br>Ditter             | ,e                                                                                                    | (e)                                       | - 50,000 | 00400                      | แล้งรับ โดงอน อิษโทยดี<br>เหลือรับ   |

### ติ๊กถูกรายการที่ต้องการเปิด Draft PO (RFQ)

| III Purch         | ase reque        | este . | Paratheris Terrateria         |                |                        |                            |        |                             | - 68  | n tarres               | nex()/TCPresenter()          |
|-------------------|------------------|--------|-------------------------------|----------------|------------------------|----------------------------|--------|-----------------------------|-------|------------------------|------------------------------|
| Planna Ali        | port Lines       |        | Create RFQ                    |                |                        |                            |        |                             |       | 1                      | .0.                          |
|                   |                  |        | Existing RFQ to               | update:        |                        |                            |        |                             |       |                        | 0073-32-31                   |
| C Report          | Respond<br>plate | IT     | Porchasa Order                | 1              |                        |                            |        |                             |       | romet live of<br>homes | Property Longiture           |
| CI NAMES IN       | 100              | Canal  | equal Dichethiled Date        |                |                        |                            |        |                             |       | Separ. No.             |                              |
| (3. Huno)         | Autom            |        | New PO details                |                |                        |                            |        |                             |       | maziel INK.            | Lodesco.                     |
| -                 | Accessed         | -      | Supilar                       | sabilit-yes    | en rezen               |                            |        |                             |       | eras D                 | and the second               |
| ( <u>1</u> . mm)) | Agrowt           | -      | Parchase Regiment<br>19900012 | Poant.<br>Adda | Description<br>shiftee | Quantity to purstu<br>40   | Not as | Copy descriptions to new PD |       | MUL.                   | and an interest of the       |
| (G                | Arrest           | -      |                               |                |                        |                            |        |                             |       | -                      | abite Labola Calle           |
| Co Permit         | Agreet           | Aires  |                               |                |                        |                            |        |                             |       | init.                  | uters Labora with            |
| CI (Manufe        | Appendix         | Adres  | -                             |                |                        |                            |        |                             |       | 000                    | and the second second        |
| C3 Phones         | Agenut           | -      | CREATE RPD Con                | al .           |                        |                            |        |                             |       |                        | and on annual for            |
| (1) (Hereit       | (1964))          | Agent  | atalar admitistration 11      | ANGER .        | 300100 K ()            | JEEDE Parminel of<br>Digat |        | 49                          | 30300 | ((a)))                 | white hears induced in 1976. |
|                   |                  |        |                               |                |                        |                            |        |                             |       |                        |                              |

| 42              | Doc. Type        | เอกสาร User Manual                      |
|-----------------|------------------|-----------------------------------------|
| ITAAS           | Doc. Description | ระบบงานจัดซื้อ                          |
| it as a service | Customer         | บริษัท ไพร์ซ ออฟ วู้ค อินคัสทรีย์ จำกัค |

| Field Name     | Description                                           |
|----------------|-------------------------------------------------------|
| <u> </u>       | ติ๊กถูกรายการที่ต้องการเปิด Draft PO (RFQ)            |
| Action         | กดที่ Action เลือก Create RFQ                         |
|                | * หลาย PR สามารถรวมเป็น 1 PO ได้                      |
|                | * 1 PR สามารถแยกเป็นหลาย PO ได้                       |
| Purchase Order | กรณีต้องการนำรายการที่เลือกไปรวมกับ RFQ เดิมที่มีอยู่ |
|                | แล้ว ให้เลือกหมายเลข RFQ ในช่องนี้                    |
| Supplier       | กรณีต้องการเปิด Draft PO ( RFQ) ใหม่ให้ระบุ supplier  |
|                | จากช่องนี้                                            |
| Create RFQ     | จากนั้นกด Create RFQ                                  |

### **Function Purchases**

| Topics          | Description                                  |
|-----------------|----------------------------------------------|
| Module Purchase |                                              |
| Vendor          | สร้างฐานข้อมูลผู้ขาย                         |
| Requests for    | สร้างใบ Requests for Quotation(ใบขอเสนอราคา) |
| Quotation       |                                              |
| Purchase Orders | สร้างใบ Purchase Orders( ใบสั่งซื้อ )        |

| 42              | Doc. Type        | เอกสาร User Manual                      |
|-----------------|------------------|-----------------------------------------|
| ITAAS           | Doc. Description | ระบบงานจัดซื้อ                          |
| it as a service | Customer         | บริษัท ไพร์ซ ออฟ วู้ค อินคัสทรีย์ จำกัค |

### Purchase Agreement

### วัตถุประสงค์ : การทำข้อกำหนดสัญญาในการขอราคาสินค้า การทำงาน : Order > Purchase Agreement -> new

|                  |                 |          |             |                 |                    |                 | 00001      | COMP PRODUCT   |          |          |
|------------------|-----------------|----------|-------------|-----------------|--------------------|-----------------|------------|----------------|----------|----------|
| Reference        |                 |          |             |                 |                    |                 |            |                |          |          |
| New              |                 |          |             |                 |                    |                 |            |                |          |          |
| Purchase         | Administrator   |          |             | 3               | Agreement Deadline |                 |            |                |          | <b>T</b> |
| Agreement Type   | Call for Tender |          |             |                 | Ordening Date      |                 |            |                |          | -        |
| Vendor           | тнв             | *        |             | Source Document | +4 P00075          |                 |            |                |          |          |
| Currency         |                 |          | • 6         | G.              | Operation Type     | ลสังสินค้าม่หุน | nű: Recei  | pts-WH         |          |          |
|                  |                 |          |             |                 | Company            | ปริษท โฟร์ช 24  | ani je Zue | รัสษริส์ จำกัด |          | - 0      |
|                  |                 |          |             |                 |                    |                 |            |                |          |          |
| Products         |                 |          |             |                 |                    |                 |            |                |          |          |
| Product          |                 | Quantity | Ordered Qua |                 | GoM                |                 |            | Schedu         | led Unit | Price    |
| ACTUAL OF DETEMI |                 |          |             |                 |                    |                 |            |                |          |          |
|                  |                 |          |             |                 |                    |                 |            |                |          |          |
|                  |                 |          |             |                 |                    |                 |            |                |          |          |
| forme and Cou    | nditions        |          |             |                 |                    |                 |            |                |          |          |

| Topics             | Description                                  |
|--------------------|----------------------------------------------|
| Purchase           | คนที่เป็นตัวแทนและเป็นผู้นำเสนอในการสั่งซื้อ |
| Representative     |                                              |
| Agreement Type     | ประเภทของการต่อรอง                           |
| Vendor             | Supplier ที่ต้องการสั่งซื้อ                  |
| Currency           | สกุลที่ขอซื้อ                                |
| Agreement Deadline | วันที่กำหนดสุดท้ายในข้อสัญญา                 |
| Delivery Date      | วันที่ส่งสินค้า                              |
| Source Document    | เอกสารอ้างอิง                                |
| Operation Type     | เลือก operation type ที่ต้องการรับสินค้า     |
| Company            | เลือกบริษัทที่ต้องการ                        |

| 42              | Doc. Type        | เอกสาร User Manual                      |
|-----------------|------------------|-----------------------------------------|
| ITAAS           | Doc. Description | ระบบงานจัดซื้อ                          |
| it as a service | Customer         | บริษัท ไพร์ซ ออฟ วู้ด อินคัสทรีย์ จำกัด |

| Product                                                    | Quantity | Ordered Quantities UoM | Scheduled Date | Unit Price 1 |
|------------------------------------------------------------|----------|------------------------|----------------|--------------|
| [01030101010195010603000] ไม่กระบากเสียม Grade 95 1x6x3.0  | 100.000  | 0.00 EA                |                | 0.00         |
| [01030101010195010604000] ใม่กระบาคเพื่อม Grade 95 1x6x4.0 | 100.000  | 0.00 EA                |                | 0.00         |
| [01030101010195010863000] ໃນໄກສະນາກແກ້ໜ Grade 95 1x8x3 0   | 100.000  | 0.00 EA                |                | 0.00         |

### สามารถเลือกสินค้าได้มากกว่า 1 รายการในการกำหนด Purchase Agreement

| urchase Agreen    | nents / TE00002                            |                    |                               |                |                 |    |
|-------------------|--------------------------------------------|--------------------|-------------------------------|----------------|-----------------|----|
| DIT CREATE        |                                            |                    | Print + Action                | •              |                 |    |
| EW QUOTATION      | VALIDATE CANCEL                            |                    | DANKY                         | CONFIRMED      | BID SIG FORMULA | 09 |
|                   |                                            |                    |                               |                | RFGs/Orde       | 88 |
| TE00002           | 1                                          |                    |                               |                |                 |    |
| Purchase          | Administrator                              | Agreement Deadline | 07/12/2020 23 14:27           |                |                 |    |
| Accement Type     | Call for Tender                            | Ordering Data      | 15/12/2020                    |                |                 |    |
| Vendor            | บริษท รถเล่ส์ มาร์เก็ด จำกัด               | Seurce Content     | 10/12/2020                    |                |                 |    |
| Currency          | THE                                        | Operation Type     | ดสิงสินคำประเทมี Rep          | eipts-WH       |                 |    |
|                   |                                            | Company            | ນຈິເອົາກ ໃນໜີນ ລອກກໍ ຈຸລະ ລີນ | ទៅវេហ៊េត៍ 416ត |                 |    |
| Products          |                                            |                    |                               |                |                 |    |
| Product           |                                            | Quantity           | Ordered Quantities UoM        | Scheduled Date | Unit Price      |    |
| 0103010101019501  | 0603000] ไม่กระบาทะที่แนะ Grade 95 1x6x3 0 | 100.000            | 0.00 EA                       |                | 0.0             | 00 |
| 0103010101019501  | 0604000] ไม่คระบาทสโซม Grade 95 1x6x4.0    | 100.000            | 0.00 EA                       |                | 0.0             | 00 |
| 10103010101019501 | 0803000) ใม้กระบาทเพียม Grade 95 1x8x3.0   | 100.000            | 0.00 EA                       |                | 0.0             | 99 |
| - 10              | 11.1 · · · · ·                             |                    |                               |                |                 |    |
| Terms and Co      | nditions                                   |                    |                               |                |                 |    |

### สามารถนำ purchase agreement ไปเปิดเป็น new quotation กรณีที่ยืนยันเงือนไข

| 42              | Doc. Type        | เอกสาร User Manual                      |
|-----------------|------------------|-----------------------------------------|
| ITAAS           | Doc. Description | ระบบงานจัดซื้อ                          |
| it as a service | Customer         | บริษัท ไพร์ซ ออฟ วู้ค อินคัสทรีย์ จำกัค |

### **Requests for Quotation**

วัตถุประสงค์ : ตรวจสอบ Requests for Quotation ที่มีการกรอกจำนวน สินค้า ราคา ข้อมูลต่างๆอีกครั้งก่อนยืนยันจัดทำ Purchase Orders การทำงาน : Purchases > Requests for Quotation

|    | Purch                                         | ase        | Purchase Dor                    | end Reporting Co                    | ntquestion |                      |                         |                 | <b>.</b>    | Annatata (11, Podatari) -    |
|----|-----------------------------------------------|------------|---------------------------------|-------------------------------------|------------|----------------------|-------------------------|-----------------|-------------|------------------------------|
| R  | Requesse for Quatation Research for Contation |            |                                 |                                     | ( Protect  |                      |                         | a,              |             |                              |
|    | CIISATE IMPART Purpless Regulates             |            |                                 | ¥filters + ≣Gaugi By + ★Favorites - |            |                      |                         |                 |             |                              |
| C  | Betweene                                      | Onlive Dat | Purchase Regar<br>Purchase Ages | ent Lines<br>erroriti               |            | Scheduled Date       | Purchase Representative | Source Document | Untraved    | Total Statue                 |
| d  | Press 2                                       | 101208     | Vendora                         | 4.00                                |            | 12/14/10/14 10:27 11 | lon-ma                  | Second.         | 1.008       | 100 B Ground                 |
| 0  | PO00011                                       | 12/04/20   | Products                        | 094T                                |            | 12/04/2019 07:08:00  | Abrevistutor            |                 | 0.00 8      | 0.00 B HPQ                   |
|    | P000010                                       | 11/26/201  | 9 10 22 52                      | ( insertial)                        |            | 15/28/2019 07:00:00  | Appointator             | instatu:        | 3,550.00 8  | 3,716,47 & Pucifiane Dider   |
|    | POIDDO                                        | 11/28/201  | 9(92434                         | LABRY - THE LEVIS                   | rmd        | 11/28/2019/07 00:00  | Adventrator             |                 | 4,440.00 8  | 4,772:208 Hardware Under     |
| D  | P000008                                       | 11/23/201  | 03102820                        | interaction of                      |            | 12/02/2010 16 58 16  | Adventitation           |                 | 060.00 8    | (248.00.0 Perchase Dider     |
| D  | P000006                                       | 11/12/201  | 0.09.58.50                      | sawit- one weather                  | rwel       | 11/26/2019 07:58:00  | Assistator              | transfector     | 0.00 8      | 0.00 B. Purchase Unter       |
|    | P000015                                       | 13/28/28/1 | 9 13 47 30                      | stitle takes by but                 | idy tota   | 11/26/2019 07 98:00  | Administration          | Test            | 10,000,00 8 | 10,700.00 8 Plethane toder   |
| Ċ) | P000004                                       | 11/26/201  | 0133830                         | shifter Tasses Subsc                | alla Patta | 11/26/2010 07:00:00  | Adventeelutor           | Yout:           | 10,000,00 8 | 15,700.00.0 Pretchaise Under |
|    | P1000003                                      | 11(00/001  | 0 10 28 40                      | discriminar.                        |            | 11(32/301010.28.40   | Advanutura              |                 | 1.000.00.8  | 1300.00 @ Platchson Rider    |
|    | PODDATE                                       | 11/22/201  | 9 10 18 47                      | dir.donew                           |            | 11/32/2019 10:14:25  | distributed atta        |                 | 5,000.00.9  | 5350.00.8 Parthase Oxfee     |
|    |                                               |            |                                 |                                     |            |                      |                         |                 | 38,990.08   | 41,719,27                    |

110,101.1.112.0003/web7aming#

| III Purchase        | Thermalan Control                                                                                    | Neporting Coeffiguration                                                                                                    |                           |                                   |                                    | 69 11 11                  | 1 Administration (FFT_Production) - |
|---------------------|----------------------------------------------------------------------------------------------------|----------------------------------------------------------------------------------------------------|---------------------------|-----------------------------------|------------------------------------|---------------------------|-------------------------------------|
| Requests for Quota  | ittan 7 8000011                                                                                      |                                                                                                    |                           |                                   |                                    |                           | 2/10 6 3                            |
| SENIO IN EMAIL MICH | nard course order                                                                                    | CANCEL                                                                                                    |                           |                                   |                                    | arti                      | antine antipicate                   |
|                     | PO00011<br>Windor<br>Vondor<br>Vondor Reference<br>Approver<br>Pantase Agreement<br>Carrenty<br>Type | Verific Tenner V<br>Verific Tenner V<br>Tenner<br>Tenner Verific State<br>Tenner Verific State<br>Verific Tenner Verific State<br>Verific Tenner Verific State<br>Verific State<br>Verific | . ()<br>                  | Order Galls<br>Wightwordte        | 12/64/2019 18:17/21                | /2                        | De .                                |
|                     | Protects Other In                                                                                    | tion distance                                                                                                    |                           |                                   |                                    |                           |                                     |
|                     | No. Product                                                                                          | Discription                                                                                                    | Schookaled.<br>Diale      | Product Linit<br>Quantity Massure | el Guit Siccus<br>Price Daccart (1 | tê<br>1) Taners Galdelinê |                                     |
|                     | + 1 (2111010000)                                                                                     | Terant Visnet [21111000000]                                                                                                    | Termit Visiol 12//04/2019 | 20 DOO Hitsgrow (hij              | 0.00 0.00 0                        | 0.00 8 425 1              | F                                   |

| 12              | Doc. Type        | เอกสาร User Manual                      |
|-----------------|------------------|-----------------------------------------|
| ITAAS           | Doc. Description | ระบบงานจัดซื้อ                          |
| it as a service | Customer         | บริษัท ไพร์ซ ออฟ วู้ด อินดัสทรีย์ จำกัด |

| Field Name         | Description                                          |
|--------------------|------------------------------------------------------|
| Vendor             | แสดงชื่อ vendor                                      |
| Approver           | ชื่อคน Approve PO (ระบบ Auto ตาม Matrixของ           |
|                    | ียอดเงิน สายงาน และ Type) กรณีต้อง Approve ข้าม      |
|                    | สายงาน ให้สามารถระบุผู้ Approve ได้ **่ผู้ที่ถูกระบุ |
|                    | จะต้องมี permission ในการ Approve                    |
| Vendor Reference   | เลขเอกสารอ้างอิงใบ Quotation                         |
| Order Date         | วันที่สร้างใบขอเสนอราคา                              |
| Туре               | ประเภทการดำเนินการ                                   |
| Currency           | สกุลเงิน                                             |
| Purchase Agreement | การสั่งซื้อสินค้ากับ Vender ใหม่                     |
| วิธีชำระเงิน       | เงื่อนไขการชำระเงิน                                  |
| Add a line         |                                                      |
| Product            | รายการสินค้าดึงข้อมูลมาจาก PR                        |
| Description        | รายละเอียดของสินค้าที่ดึงข้อมูลมาจาก PR              |
| Scheduled Date     | วันที่ด้องการให้สินค้ามาส่ง                          |
| Quantity           | จำนวนที่ต้องการ                                      |
| Product Unit of    | หน่วยของสินค้า                                       |
| Measure            |                                                      |
| Unit Price         | ราคาต่อหน่วยของสินค้า                                |
| Taxes              | ภาษีซื้อ ( ถ้ามี )                                   |
| Discount           | ระบุส่วนลดเป็นจำนวนเงิน                              |
| (Amount)           |                                                      |
| Discount (%)       | ระบุส่วนลดเป็นเปอเซ็น                                |
| Subtotal           | ราคาสินค้า รวมช่อง Taxes (ถ้ามี) ช่องนี้ระบบคำนวณ    |
|                    | ยอดออกมาอัตโนมัติ                                    |

| 42              | Doc. Type        | เอกสาร User Manual                      |
|-----------------|------------------|-----------------------------------------|
| ITAAS           | Doc. Description | ระบบงานจัดซื้อ                          |
| it as a service | Customer         | บริษัท ไพร์ซ ออฟ วู้ค อินคัสทรีย์ จำกัด |

| LANE DESCARD | and the second of the                                  |                                                                                                    |                                                                                                    |                                  |                | 2/30 6 3 |
|--------------|--------------------------------------------------------|----------------------------------------------------------------------------------------------------|----------------------------------------------------------------------------------------------------|----------------------------------|----------------|----------|
|              | Approximate<br>Parchasis Agreement<br>Carrency<br>Type | DH       : theorem reference its bit       : theorem reference its bit is bit is |                                                                                                    |                                  |                |          |
|              | Schedubei Date<br>Dativer Ta<br>Inscalarm              | 12:V4/28/18 07:00:p0<br>∰et data to all inde lavei<br>My Company, Necesyta                                                                                                    | <br>Parthawn<br>Representative<br>Silling Rotus<br>Payment Terms<br>Rocal Postian<br>Approval Date | Administration<br>Norming to Dol | - 12<br>-<br>- | 4        |

| Field Name      | Description                                           |
|-----------------|-------------------------------------------------------|
| Scheduled Date  | วันที่ต้องการให้ส่งของ                                |
| Deliver To      | สถานที่เก็บของเมื่อของมาส่ง                           |
| Billing Status  | สถานะของการตั้งหนี้                                   |
| Payment Terms   | เงื่อนไขการชำระเงิน                                   |
| Fiscal Position | การกำหนดตำแหน่งของพื้นที่สินค้า                       |
| Confirm Order   | User ที่อยู่ใน ช่อง User Check กดเพื่อยืนยันการ       |
|                 | สั่งซื้อ Status จะเปลี่ยนไปอยู่ที่ To Approve เพื่อรอ |
|                 | การ Approve ต่อไป                                     |
| Purchase Order  | หลังจาก Approve ระบบจะเปลี่ยนจาก RFQ มาเป็น           |
|                 | Purchase Order ให้ อัตโนมัติ                          |

| 42              | Doc. Type        | เอกสาร User Manual                      |
|-----------------|------------------|-----------------------------------------|
| ITAAS           | Doc. Description | ระบบงานจัดซื้อ                          |
| it as a service | Customer         | บริษัท ไพร์ซ ออฟ วู้ด อินดัสทรีย์ จำกัด |

### **Purchase Orders**

วัตถุประสงค์ : ดูข้อมูล Purchase Orders (ใบสั่งซื้อ) หรือเพื่อรับสินค้า หรือ เปิด Invoice

การทำงาน : Purchases > Purchase Orders>

| II Purch                                                          | 1850      | Pachee Dintral                            | Reporting Configuration               |                      |                         |                 | 6                     | Adventuation (FT Production) - |
|-------------------------------------------------------------------|-----------|-------------------------------------------|---------------------------------------|----------------------|-------------------------|-----------------|-----------------------|--------------------------------|
| Purchase Orders Rep<br>Deate Avroat Purchase<br>Purchase Purchase |           | Requests for Qualitation                  |                                       | lines.               | list.                   |                 | Q.                    |                                |
|                                                                   |           | Purchase Orlans                           | Purchase Onlines<br>Purchase Requests |                      |                         | favortes -      | 10/6 C > HE H H H H H |                                |
| I Beteronce                                                       | Order Dat | Purchase Report Lin<br>Purchase Agreement | 5                                     | Scheduled Date       | Paritiale Reprodutation | Boarce Document | Untaeed               | Total Status                   |
| [] POBRIE                                                         | 11/28/28  | Vendura                                   | añ.                                   | 11/29/2019 07:08:00  | Apprintment             | TAAT            | 135210.8              | 3,781.47.8 Parcrane Drive      |
| E #000009                                                         | 33/28/20  | Products                                  | Betraction                            | 11/28/2019 07:00:00  | Administratur           |                 | 4.450.00 8            | 4,772.22 # Furchase Order      |
| P000008                                                           | 13/27/201 | 0.162430 400                              | e second f                            | 12/02/2019 16 58 16  | Attrivision             |                 | 990.00.8              | LO48.62 8 Purchase Order       |
| D Phódate                                                         | 11/27/201 | 9.99.58.50 ywr                            | Beersonda weer the                    | 11/26/2019 87:00:00  | Aministrator            | 94821           | 0.00 8                | 0.00 & Punchase Under          |
| 1 PC000083                                                        | 11/22/201 | 0.13.47.10 sAr                            | ter taxin defende estat               | 11,06,2810 07,0000   | Amunitatie              | Test            | 10,000.00 E           | 10,700.00 & Psechase Under     |
| P000014                                                           | 11(24/00) | 11238.19 vii                              | ที่หว้างสุด อินไปอาที่แรกที่แรกที่ต   | 11/06/0019 07:00:00  | Administrator           | Test            | 10,000.05.8           | 10,700.00 @ /Furchase Order    |
| [] P000000                                                        | 31/22/201 | 9.10.29.40 5.4                            | i showers:                            | 11/22/2019 10:26(40) | Administrator           |                 | 3,000.00 8            | 5,310.02 8 Parchase Order      |
| P000002                                                           | 11/22/201 | 010.1847 6.2                              | -Sewain                               | 11/22/2019 10:18:25  | Applebatolog            |                 | 5,000.00.8            | 5350.00 B. Purchase Order      |
|                                                                   |           |                                           |                                       |                      |                         |                 | 38,990.00             | 41,719.37                      |
|                                                                   |           |                                           |                                       |                      |                         |                 |                       |                                |

102.068.5.1.0.8083/web?mmvg#

## ข้อมูลที่แสดงในเมนู **Purchase Orders เป็นข้อมูลที่โยงมาจาก** Requests for Quotation ที่ทำรายการเสร็จสมบูรณ์แล้ว

| 12              | Doc. Type        | เอกสาร User Manual                      |
|-----------------|------------------|-----------------------------------------|
| ITAAS           | Doc. Description | ระบบงานจัดซื้อ                          |
| it as a service | Customer         | บริษัท ไพร์ซ ออฟ วู้ค อินคัสทรีย์ จำกัค |

### Receipt

้วัตถุปร<sup>ะ</sup>สงค์ : สินค้าที่ถูกมาเก็บไว้ใน คลัง Receipt

การทำงาน : Purchases > Purchase Orders> Receipt

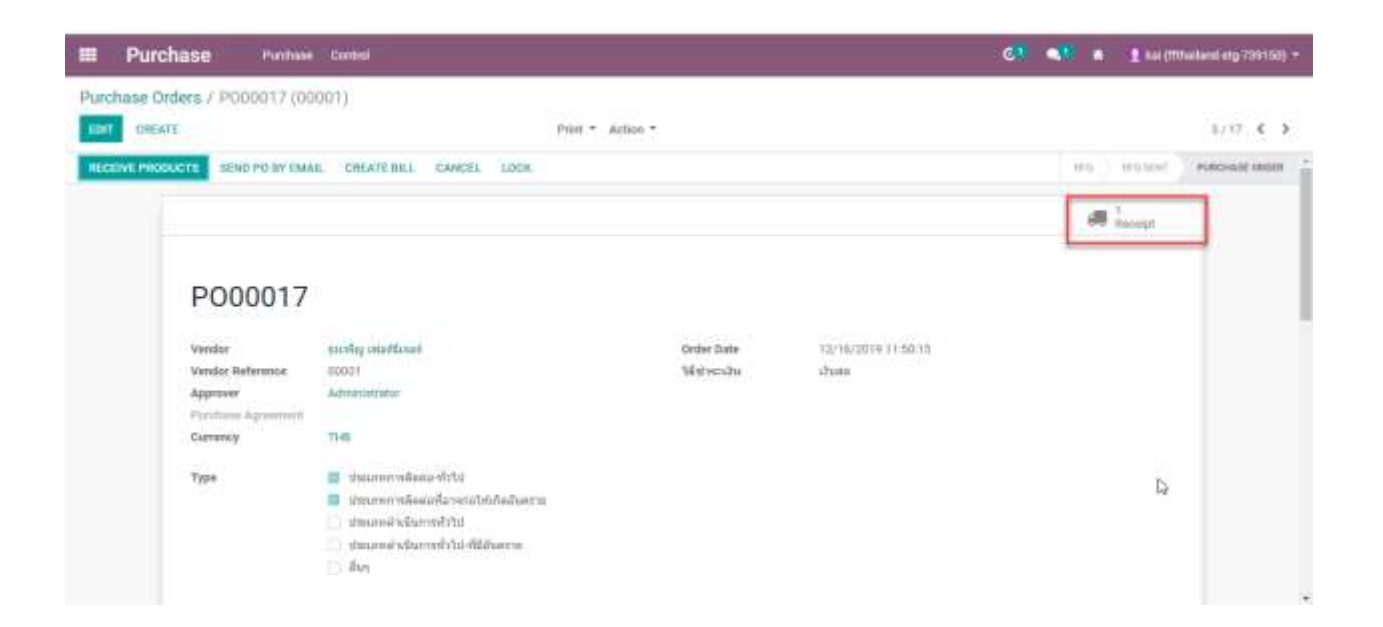

### จะเห็น Tab เมนู Receipt ในการเกิดสินค้าเกิดขึ้น

| E Purchase Purchase Control                                                                            |                                |                                       | ei 📢 i | E Kel (Mitheliand etg. 200100) + |
|----------------------------------------------------------------------------------------------------|--------------------------------|---------------------------------------|--------|----------------------------------|
| Purchase Orders / P000017 (00001) / WH/IN/00016                                                        |                                |                                       |        | 100.00                           |
| EIST CHEATE                                                                                            | Prist * Action *               |                                       |        | 1/1 < >                          |
| VALIDATE PRINT CANCEL UNLOCK                                                                           |                                |                                       | 1000   | teamer many and                  |
| WH/IN/00016                                                                                            |                                |                                       |        |                                  |
| Partmen exciting orial/Eccel<br>Destination Localism WHV/Uncik<br>Operation Type My Congrany: Receipte | Scheduled Dat<br>Bearse Sociat | nt 12/16/2014-07/00/00<br>ant PO00017 |        | Þ                                |
| Operations Additional John Note                                                                        |                                |                                       |        |                                  |
| Product                                                                                                | institut Doorsand              | Done Unit of Measure                  |        |                                  |
| (000°C) Belgessite                                                                                     | 100.000                        | 0.000 (54(0)                          |        |                                  |
|                                                                                                    |                                |                                       |        |                                  |
|                                                                                                    |                                |                                       |        |                                  |
|                                                                                                    |                                |                                       |        |                                  |
|                                                                                                    |                                |                                       |        |                                  |
|                                                                                                    |                                | :=                                    |        | 25                               |

| 42              | Doc. Type        | เอกสาร User Manual                      |
|-----------------|------------------|-----------------------------------------|
| ITAAS           | Doc. Description | ระบบงานจัดซื้อ                          |
| it as a service | Customer         | บริษัท ไพร์ซ ออฟ วู้ด อินดัสทรีย์ จำกัด |

### การระบุจำนวนสินค้าที่รับกดที่เมนู

| Detailed Operat                             | ions                    |                                                  |          |                 |                  |                |       |                    | ×             |
|---------------------------------------------|-------------------------|--------------------------------------------------|----------|-----------------|------------------|----------------|-------|--------------------|---------------|
| Product.<br>Initial Demand<br>Quantity Done | [0001<br>100.0<br>0.000 | ] สีมีสมคำ<br>100 Unit(s)<br>1 / 100.000 Unit(s) |          |                 |                  |                |       |                    |               |
| From                                        | and second              | To                                               | Lot/Ser  | ial Number Name |                  | Reserved       | Done  | Unit of Measure    | *             |
| Add a line                                  |                         |                                                  |          |                 | -                |                |       |                    | -             |
| ID Purchase Requ                            | est Line                | Stock Move                                       |          | Purchase Line   | Product          | Requested Quar | stity | Allocated Quantity | Open Quantity |
| 16 (สี่มีอมฝ่า) 0001<br>Add a line          |                         | P000017/0001: Vendo                              | rs>Stock | [0001] สีย่อมคำ | (0001) สีป่อมฝ่า | 1              | 00.00 | 0.00               | 100.00        |
|                                             |                         |                                                  |          |                 |                  |                |       |                    |               |
| CONFIRM DISC                                | ARD                     |                                                  |          |                 |                  |                |       |                    |               |
|                                             |                         |                                                  |          |                 |                  |                |       |                    |               |

### ระบุจำนวนสินค้า และ Lot/serial Number/Name และกด CONFIRM ด้านล่าง

| THURS STARL    | CANCEL UNLO                                   | CH .                                                                      |                |                                      |                                |   | MAPE INSTITUT | HEADY HONE |
|----------------|-----------------------------------------------|---------------------------------------------------------------------------|----------------|--------------------------------------|--------------------------------|---|---------------|------------|
| v              | VH/IN/00                                      | 014                                                                       |                |                                      |                                |   |               |            |
| Ps<br>De<br>Op | etner<br>istination Location<br>seration Type | Poria Darments & Accessories Co., Ltd.<br>WhyStock<br>My Company Receipts |                | Scientified Date<br>Science Decament | 12/12/2019 14:06:36<br>F000014 | 2 |               |            |
|                | Operations Additio                            | etal tello - Note                                                         |                |                                      |                                | 2 |               |            |
| Pr             | radiant                                       |                                                                           | Initial Demand | Done 1                               | Unit of Measure                |   |               |            |
| 80             | 345                                           |                                                                           | 80.020         | 10,000 1                             | Unit(e)                        |   |               |            |
|                |                                               |                                                                           |                |                                      |                                |   |               |            |
|                |                                               |                                                                           |                |                                      |                                |   |               |            |

ทำการกด VALIDATE จะขึ้นหน้าจอตามด้านล่างนี้

| 42              | Doc. Type        | เอกสาร User Manual                      |
|-----------------|------------------|-----------------------------------------|
| ITAAS           | Doc. Description | ระบบงานจัดซื้อ                          |
| it as a service | Customer         | บริษัท ไพร์ซ ออฟ วู้ด อินดัสทรีย์ จำกัด |

| Purchase Orders / PD | Create Backorder?                                                |                                           |                                                                                                    | 1 |         |
|----------------------|------------------------------------------------------------------|-------------------------------------------|----------------------------------------------------------------------------------------------------|---|---------|
|                      | You have processed long products than the initial demand         | Dente il factorite<br>Di cel contre i fac | IF pairs required for processing the second and provide the balance of pairs will not processic the measuring providents. |   | 177 6 3 |
| WH.                  | CREATE BACKORDER IND BACKORDER CANCEL                            |                                           |                                                                                                    |   |         |
| Flatter<br>Bedevit   | tandra malland<br>militation militana<br>1789 Mg Company Recepts | Scheduled Date<br>Devite Denaired         | Petropite diference                                                                                                    |   |         |
| Operate              | ne Allfibrid bits   hole                                         |                                           | b.                                                                                                    |   |         |
| Product              | tun                                                              | Terminal Transmit                         | Dense knik of Messawa<br>2000: knot(k)                                                                                    | • |         |
| _                    |                                                                  |                                           |                                                                                                    |   | -       |

## (CREATE BACKODER ต้องการรับสินค้าที่ยังเหลืออยู่) (NO BACKODER ไม่ ต้องการรับสินค้าที่เหลือ)

|     | Purchase          | Punhase               | Control                                                                                                    |               |                             |                                             | ci 📢 🔹           | 📱 kai (ittrasfand etg. 133100) - |
|-----|-------------------|-----------------------|----------------------------------------------------------------------------------------------------|---------------|-----------------------------|---------------------------------------------|------------------|----------------------------------|
| Pur | chase Orders / PO | 00014                 |                                                                                                    |               |                             |                                             |                  |                                  |
| 100 | CREATE            |                       |                                                                                                    | Prod.*        | Action *                    |                                             |                  | 8/17 ¢ >                         |
|     | POO               | 0014                  |                                                                                                    |               |                             |                                             |                  |                                  |
|     | Vendor            |                       | Fortie Garments & Accessories C                                                                                                    | s,136         | Order Date                  | 12/12/2019 14:06 18                         |                  | *                                |
|     | Approver          | Agmainsist            | Administration                                                                                                    |               |                             |                                             |                  | H2                               |
|     | Currency          |                       | 114                                                                                                    |               |                             |                                             |                  |                                  |
|     | Түре              |                       | <ul> <li>ประเทศการที่สอบ สีวไป</li> <li>ประเทศสารที่สามารถไปห้า<br/>สุของกล่างสือการที่ว่าไป</li> <li>ประเทศสารในการที่ว่าไป สีมีสัมล<br/>สมรุง</li> </ul> | aluern.<br>me |                             |                                             |                  |                                  |
|     | Product           | ta Other te           | formation                                                                                                    | -             |                             |                                             |                  |                                  |
|     | Product           | Description<br>8/34/3 | h Scheduled Bate Guantity<br>13/12/2019 14:06:26 30:00                                                                                                    | Received City | COULTERNAL CONTRACT OF MESS | top unit Price Biscount Di<br>100.00 \$5.00 | acount (%) Taxes | Subtotal<br>4.550.00 B           |

### สินค้าที่ถูกรับมาแล้วกี่ชิ้นจะระบุอยู่ที่ช่อง Received Qty

| 42              | Doc. Type        | เอกสาร User Manual                      |
|-----------------|------------------|-----------------------------------------|
| ITAAS           | Doc. Description | ระบบงานจัดซื้อ                          |
| it as a service | Customer         | บริษัท ไพร์ซ ออฟ วู้ค อินคัสทรีย์ จำกัด |

| E Purchase        | Purchase Control |            |                      | et 💜                  | n 👔 kai (Mthailand atg 739150) - |
|-------------------|------------------|------------|----------------------|-----------------------|----------------------------------|
| Incoming Products | heuman           | g Producta | Titon W              |                       | Q                                |
| CHEATE IMPORT     | . Aluque         | iih -      | ▼ filters = ≡ livesp | s By ≠ ★ Favorities + | 1.19/19 < > 🔳 🎟                  |
| T1/26/2019        | 11/27/2219       | P000056    | 8009                 | 200.000 Gwepp         | Available                        |
| 11/28/2019        | 11/26/2010       | P000009    | สาสัตร               | waters transfer       | Roallable                        |
| 11/29/2019        | 11/29/2219       | P000010    | eshin                | attribut uset(s)      | Available                        |
| □ 12/12/2019      | 12/12/2018       | P000311    | 8050                 | 30.000 (WH(W)         | Available                        |
| 12/12/2014        | 12/12/2010       | P000012    | 8009                 | 79.000 Unit(a)        | Available                        |
| 12/12/2010        | 12/12/2010       | P000012    | 0000                 | doldo Unita)          | Avambbe                          |
| 12/12/2019        | 13/12/2018       | P000010    | : สาสัตรอ            | 100.000 Unit(s)       | Available                        |
| 12/12/2018        | 12/12/2019       | P/000914   | 8045                 | 40.000 Unit(s)        | .tvalistje:                      |
|                   | 12/12/2019       | P000015    | เข้าสีมาย            | 60.000 Uvetos         | Available                        |
| 12/10/2019        | 12/13/2019       | P000015    | สาสิสโตร             | 1.000 Unitph          | Available                        |
| 12/16/2019        | 12/14/2019       | P000017    | (DOO1) Bitmaily      | database pageae       | Institute                        |
| 12/14/2019        | 12/16/2019       | PD1912001  | (0001) Astaines      | 30.600 UNITED         | Available                        |
| 12/16/2019        | 12/16/2019       | P01912001  | (DOD-1) (Related)    | 20.000 Wellsh         | Available                        |
| 12/16/2016        | 12/16/2010       | P01912023  | 8000                 | 20.000 units)         | Avanabio                         |
| 12/16/2019        | 12/16/2019       | H01912024  | [0001]@daasiiv       | 95,000 WHO)           | Available                        |

### Tab Control เมนู Incoming Product สามารถดูได้ว่า เลขที่ PO นี้ เช่น PO1912004 เหลือสินค้ากี่ชิ้นที่ยังไม่ได้รับ

| CREATE                                        | Print                       | <ul> <li>Action *</li> </ul> |                              |    |               | 1.117 €        |
|-----------------------------------------------|-----------------------------|------------------------------|------------------------------|----|---------------|----------------|
| VE PRODUCTE CREATE BILL                       | END PO BY EMAIL CANCEL LOCK |                              |                              |    | HO. HONOR     | PURCHARE INCOM |
|                                               |                             |                              |                              |    | All 2 Receipt |                |
| P0191200                                      | )4                          |                              |                              |    |               |                |
| Version<br>Variation Statements               | ประวาชสาร์เหม จับริต        | Order Data<br>Séniversita    | 12/10/2016 1647-03<br>เว็บสล |    |               |                |
|                                               |                             |                              |                              | D. |               |                |
| Approver<br>Forstown Approximit               | Administratur               |                              |                              | S  |               |                |
| Approver<br>Figurations Agreement<br>Currency | Administrative<br>THE       |                              |                              |    |               |                |

กรณีรับสินค้าเลขที่ PO19122004 ที่มีการรับสินค้ามาแล้วสามารถออกใบแจ้งหนี้ ให้กับทางบัญชีได้ โดยการกด CREATE BILL

| 42              | Doc. Type        | เอกสาร User Manual                      |
|-----------------|------------------|-----------------------------------------|
| ITAAS           | Doc. Description | ระบบงานจัดซื้อ                          |
| it as a service | Customer         | บริษัท ไพร์ซ ออฟ วู้ด อินดัสทรีย์ จำกัด |

### **Supplier Evaluation**

### วัตถุประสงค์ : การประเมินการจัดการของซัพลายเออร์ในการรับสินค้า

### การทำงาน : Inventory->Receipt->Supplier Evaluation

| and a state of the   |                 |                   |          |                         |                           |                          |       |        |         |          |     |
|----------------------|-----------------|-------------------|----------|-------------------------|---------------------------|--------------------------|-------|--------|---------|----------|-----|
| RINT RETURN SI       | CRAP UNLO       | CK                |          |                         |                           |                          | DRAFT | waters |         | LADY     | 3   |
|                      |                 |                   |          |                         |                           |                          |       |        | \$ v    | /akuatio | ń.  |
| WH/IN/00             | 399             |                   |          |                         |                           |                          |       |        |         |          |     |
| Receive From         | กุลเกวาซีต่าไม่ |                   |          |                         | Scheduled Date            | 14/12/2020 21:20:59      |       |        |         |          |     |
| Operation Type       | าดสิงสันดำปาย   | IT IT Receipts-WH |          |                         | Effective Date            | 14/12/2020 21:21:19      |       |        |         |          |     |
| Destination Location | WH/Stock ad     | สีมีแล้วปหุ่มชานี |          |                         | Source Document           | P00012                   |       |        |         |          |     |
|                      |                 |                   |          |                         | Print Contract            |                          |       |        |         |          |     |
|                      |                 |                   |          |                         | Putket Lastron            |                          |       |        |         |          |     |
| Detailed Operations  | Operations      | Additional Info   | Note     | Evaluation              |                           |                          |       |        |         |          |     |
| Product              |                 | Та                | 9        |                         | Source Packa_ Destination | on Package Lol/Serial Nu | mber  | Done   | Unit of | Measu    | ire |
|                      | 04000110/08101  | ncfen Orade       | (Páladk) | A Mainten Participation | 1                         |                          |       | 1,000  | EA      |          |     |

### การประเมิน supplier เป็นการประเมินคุณภาพของการส่งสินค้า โดยจะสามารถ ประเมินได้ที่ใบรับสินค้าโดยอ้างอิงการคำนวนจากหมายเลขเอกสาร Purchase Order

| Detailed Operations      | Operations     | Additional Info | Note E | valuation |        |              |             |
|--------------------------|----------------|-----------------|--------|-----------|--------|--------------|-------------|
| Type                     |                |                 | Date   |           | Score  | Score Deduct | Score Total |
| สรีบคุณภาพสินสวดรงค      | แนวครฐานที่กำห | ive i           | 14/12  | /2020     | 210.00 | 0.00         | 230.00      |
| กรใต้บบวินาณสินค่าคร     | บดามที่สนุในไป | ไงนี้อ          | 14/12  | /2020     | 210.00 | 0.00         | 210.00      |
| ວັລນໃນກາງຢ່າງສະວັນ       |                |                 | 14/12  | /2020     | 35.00  | 20.00        | 15.00       |
| ກອາສັນອຳ (ອ່ວນນ່ວຍ)      |                |                 | 14/12  | /2020     | 35.00  | 20.00        | 15.00       |
| การได้รับสินค่ำคร่งคามก่ | intalia -      |                 | 14/12  | /2020     | 210.00 | 20.00        | 190.00      |
|                          |                |                 |        |           |        |              |             |

### ใน Tab Evaluation จะแสดงหัวข้อและคะแนนที่จะสามารถประเมินได้ในแต่ละการรับ สินค้าจาก supplier

| 42              | Doc. Type        | เอกสาร User Manual                      |
|-----------------|------------------|-----------------------------------------|
| ITAAS           | Doc. Description | ระบบงานจัดซื้อ                          |
| it as a service | Customer         | บริษัท ไพร์ซ ออฟ วู้ด อินคัสทรีย์ จำกัด |

|                         |                  |                 |      |            | Oriver Person |              |                         |
|-------------------------|------------------|-----------------|------|------------|---------------|--------------|-------------------------|
| Detailed Operations     | Operations       | Additional Info | Note | Evaluation |               |              |                         |
| Туре                    |                  |                 | 5    | ate        | Score         | Score Deduct | Score Total Description |
| ได้รับคณะเหลินดำหรอด"   | แนวครุรามที่กำห  | tus             | 1    | 4/12/2020  | 210.00        | 0.00         | 210.00                  |
| ารโต่รับปริมาณสินคำคร   | ແຄ່ງແກ້ຈະນູໃນໃນໃ | ไงชื่อ          | 1    | 4/12/2020  | 210.00        | 0.00         | 210.00                  |
| ວັລນໃຫຼກາງຢ່າງແຜ່ນ      |                  |                 | 3    | 4/12/2020  | 35.00         | - 20.00      | 15.00                   |
| ເກສາສົນຄຳ (ຮ່ວຫນ່ວຍ)    |                  |                 | 1    | 4/12/2020  | 35.00         | 20.00        | 15.00                   |
| กรได้รับสินค่าครงดามท่า | ninae.           |                 | 1    | 4/12/2020  | 210.00        | 20.00        | 190.00                  |
|                         |                  |                 |      |            |               |              |                         |

### หลักการในการประเมินคะแนนของ supplier จะเป็นการหักคะแนนในช่อง Score deduct และ ผลลัพธ์ที่จะแสดงในส่วนของ Score Total

| Cpportu                                                                    | nities 🛱                                                                     | a 0<br>Montinge                                   | e [] }                                                                     | \$ 4<br>Sales                             | '₩ Purct                                                                                       | hases III 217,00<br>Due                                                                                      | 1 20 inv                                             | oliced G                                                | Vendor Bills                                      | Mon         | - 0                                    |
|----------------------------------------------------------------------------|------------------------------------------------------------------------------|---------------------------------------------------|----------------------------------------------------------------------------|-------------------------------------------|------------------------------------------------------------------------------------------------|----------------------------------------------------------------------------------------------------|------------------------------------------------------|---------------------------------------------------------|---------------------------------------------------|-------------|----------------------------------------|
| ຖຸມກວ                                                                      | าปีค้าไ                                                                      | ม้                                                |                                                                            |                                           |                                                                                                |                                                                                                    |                                                      |                                                         |                                                   |             |                                        |
| Address                                                                    |                                                                              | 288 ม.4 พิศา<br>หอ่นสำหรับส่<br>57110<br>Thailand | ເລສາຮກິຈ<br>ຄິດເພຍຊຽວນໍ                                                    | I (TH).                                   |                                                                                                | Phone<br>Mobile<br>Email<br>Website Link                                                                     | 042-331<br>088-557                                   | 148 C 1945<br>3978 C 5945                               |                                                   |             |                                        |
| Taox 10                                                                    | 1                                                                            | 3419900258                                        | 6035                                                                       |                                           |                                                                                                | Language                                                                                                    | English (                                            | US) 0.00 0.00 😐                                         |                                                   |             |                                        |
|                                                                            |                                                                              |                                                   |                                                                            |                                           |                                                                                                |                                                                                                    |                                                      |                                                         |                                                   |             |                                        |
| Location                                                                   |                                                                              |                                                   |                                                                            |                                           |                                                                                                | Branch                                                                                                    | 00000                                                |                                                         |                                                   |             |                                        |
| Localtion                                                                  |                                                                              |                                                   |                                                                            |                                           |                                                                                                | Branch<br>Taga                                                                                               | 00000                                                |                                                         |                                                   |             |                                        |
| Localition                                                                 |                                                                              |                                                   |                                                                            |                                           |                                                                                                | Branch<br>Taga<br>Film                                                                                       | 00000                                                |                                                         |                                                   |             |                                        |
| Contacts &                                                                 | Addresses                                                                    | Salez & P                                         | urchase                                                                    | Accounting                                | internal Notes                                                                                 | Branch<br>Taga<br>File<br>Stock Evaluation                                                                   | 00000                                                |                                                         |                                                   |             |                                        |
| Contacts &                                                                 | Addresses<br>Picking Rel                                                     | Salez & P                                         | furchase<br>Purchase I                                                     | Accounting                                | internal Notes<br>Type                                                                         | Branch<br>Taga<br>File<br>Stock Evaluation                                                                   | DODOO                                                | Score Deduct                                            | Score Total                                       | Description | Status                                 |
| Gontacts &<br>Date<br>14/12/2020                                           | Addresses<br>Picking Ref<br>WH/IN/003                                        | Salez & P<br>lerence                              | Purchase<br>Purchase I<br>P00012 (ki                                       | Accounting<br>Reference                   | internal Notes<br>Type<br>ได้ปีมธะเภาพขึ้นต่ำต                                                 | Branch<br>Tags<br>File<br>Stock Evaluation                                                                   | 50000<br>500re<br>210.00                             | Score Deduct                                            | Score Total<br>210.00                             | Description | Status                                 |
| Contacts &<br>Date<br>14/12/2020<br>14/12/2020                             | Addresses<br>Picking Ref<br>WH/IN/003<br>WH/IN/003                           | Sales & P<br>lerence<br>199                       | Purchase<br>Purchase I<br>P00012 (k<br>P00012 (k                           | Accounting<br>Reference<br>K)             | internal Notes<br>Type<br>ให้รับแยนการสินต่าย<br>การให้รับปริมาณสินต่                          | Branch<br>Taga<br>File<br>Stock Evaluation<br>รวงกระบาทรักราชนิยามที่กำหนด<br>(กระบะการกักระบูรับป้อยคือนี้ด | 00000<br>Score<br>210.00<br>210.00                   | Score Deduct<br>0.00<br>0.00                            | Score Total<br>210.00<br>210.00                   | Description | Status<br>Done<br>Done                 |
| Gontacts &<br>Date<br>14/12/2020<br>14/12/2020<br>14/12/2020               | Addresses<br>Picking Ref<br>WH/IN/003<br>WH/IN/003<br>WH/IN/003              | Sales & P<br>lerence<br>199<br>199                | Nichase<br>Purchase I<br>P00012 (ki<br>P00012 (ki<br>P00012 (ki            | Accounting<br>Reference<br>k)<br>k)       | internal Notes<br>Type<br>ให้ริวมริจะแกาพสินตัวต<br>การใต้ริวมริจากเส้นต่<br>เวิลษริษการประเวณ | Branch<br>Taga<br>Fas<br>Stock Evaluation<br>รวงกระบาทสักรรฐานที่กำหนด<br>กลรบดาระกักระบุในไปเด็สนี้ด        | 50000<br>500re<br>210.00<br>210.00<br>35.00          | Score Deduct<br>0.00<br>0.00<br>20.00                   | Score Total<br>210.00<br>210.00<br>15.00          | Description | Status<br>Done<br>Done<br>Done         |
| Gontacts &<br>Date<br>14/12/2020<br>14/12/2020<br>14/12/2020<br>14/12/2020 | Addresses<br>Picking Ref<br>WH/IN/003<br>WH/IN/003<br>WH/IN/003<br>WH/IN/003 | Sales & P<br>lerence<br>199<br>199<br>199         | Purchase<br>Purchase I<br>P00012 (k<br>P00012 (k<br>P00012 (k<br>P00012 (k | Accounting<br>Reference<br>k)<br>k)<br>k) | internal Notes<br>Type<br>ได้รินธรรมการสินต์วิทย<br>การใต้รินปริจาณสินต์<br>ปละประกวรประเวณ    | Branch<br>Taga<br>Fas<br>Stock Evaluation<br>ระวงานมาตรฐานที่กำหนด<br>(กลรมดารสกีรสนุในไปด้อยื่อ             | 50000<br>500re<br>210.00<br>210.00<br>35.00<br>35.00 | Score Deduct<br>0.00<br>0.00<br>20.00<br>20.00<br>70.00 | Score Total<br>210.00<br>210.00<br>15.00<br>15.00 | Description | Status<br>Done<br>Done<br>Done<br>Done |

| 42              | Doc. Type        | เอกสาร User Manual                      |
|-----------------|------------------|-----------------------------------------|
| ITAAS           | Doc. Description | ระบบงานจัดซื้อ                          |
| it as a service | Customer         | บริษัท ไพร์ซ ออฟ วู้ด อินดัสทรีย์ จำกัด |

### **Evaluation Summary**

### วัตถุประสงค์ : การดูรายงานการสั่งซื้อ หรือ Report กรณีที่อยากทราบการ ประเมินในส่วนของภาพรวมของ Vendor การทำงาน : Inventory >Reporting -> Evaluation Summary

| )ate From | 01/12/2020                  | ▼ Dat                 | te To     | 31/12/2020    |   |   |
|-----------|-----------------------------|-----------------------|-----------|---------------|---|---|
| Partner   | (การทำเรือแห่งประเทศไทย ¥)( | กุมภวาปีค่าไม่ ×) Eva | aluate By | Administrator | • | Z |
|           |                             | • Val                 | idate By  | Administrator | • | Z |
|           |                             | • Val                 | idate By  | Administrator |   | * |

### การดู report สามารถกำหนดข้อมูลได้หลากหลายรูปแบบดังนี้

| Field Name  | Description                                     |
|-------------|-------------------------------------------------|
| Date From   | วันที่เริ่มต้นในการประเมิน                      |
| Date To     | วันที่สินสุดในการประเมิน                        |
| Partner     | ระบุ Partner ที่ต้องการดู report ** สามารถกำหนด |
|             | ได้มากกว่า 1 vendor                             |
| Evaluate By | กำหนดโดยผู้ที่ evaluate                         |
| Validate By | กำหนดโดยผู้ที่ Validate                         |

| WW | 🛸 uñiñi lad                | n cen รู้ด อินครัสหรัส จำกัด ( Head Off                                                                                           | fice )                                                                                                    | Pages 1                                                              |
|----|----------------------------|----------------------------------------------------------------------------------------------------|----------------------------------------------------------------------------------------------------|----------------------------------------------------------------------|
| EH | SubaDas                    | ແຕ່ເລືອກເປັນຂັບ/ ເດັ່ງກ່າ                                                                                                    | the start of                                                                                                    | ริงชีญหม่ใน                                                          |
|    | Verada                     | Evaluation Ports                                                                                                    | 14-12-2020                                                                                                    | 1 Reveal 2000 - 31 Reveal 2000                                       |
|    |                            |                                                                                                    | and the second second s | Score                                                                |
|    | COMPANY AND STOLEN IN      | 10.000 Million (2000)                                                                                                    | 1.707 H2.8400                                                                                                    | Score                                                                |
| 1  | emideatelusebien           | การให้ประสินสำหรุดหมายใหญ่<br>นาย และเป็น เป็นการเป็น เป็นเป็น                                                                    |                                                                                                    | 5004                                                                 |
| 1  | การรังอิออร์กรรมเพรื่อม    | militatulus ana sera sera sera sera sera sera sera ser                                                                            | E.                                                                                                    | 5cove 2110                                                           |
| 1  | erni อัลสัสประหย่าง        | การ์สีริเสียสำหรัดเหละโทยเด<br>ได้รับคุณการสิ่งสำหรัดการเกาะกฎระดัดไปพรด<br>การ์สีริเปรียมของสิ่งสำหรัดการสำหรัดไปแล้งสิ่         | 1<br>50                                                                                                    | 5cme<br>2010<br>2010<br>2010                                         |
| 1  | erreinfloadertroowfloa     | การได้ไปสี่งสายเหตุการแล<br>ให้ปัญหารส่งสายเสาะเรากฎรสร้างแล<br>การได้ใบสนายส่งใจระการสำหรับไปแล้ง<br>สิทประการโรมใน              | to .                                                                                                    | Score                                                                |
| 21 | กระทำเรืองที่หรือแต่หรือเม | การได้ไปสินค้ายามหายก็หมด<br>ได้ปัญญาการสินค้ายามสามรายรูกส์ทั่งหมด<br>การได้ปัณฑิมาสมบัตรมายการกิจกรูไปแล้ง<br>สินประการกิจกรูปม | 60                                                                                                    | 500me<br>2101<br>2000<br>2000<br>2000<br>2000<br>2000<br>2000<br>200 |

| 42              | Doc. Type        | เอกสาร User Manual                      |
|-----------------|------------------|-----------------------------------------|
| ITAAS           | Doc. Description | ระบบงานจัดซื้อ                          |
| it as a service | Customer         | บริษัท ไพร์ซ ออฟ วู้ด อินดัสทรีย์ จำกัด |

### Reporting

### วัตถุประสงค์ : การดูรายงานการสั่งซื้อ หรือ Report กรณีที่อยากทราบว่ามี การสั่งซื้อสินค้า กับ Vendor เจ้าไหนบ้าง การทำงาน : Purchases >Reporting

| hase Analysis          |        |        |                |            |                         |             | T On               | 1 × 1         |             |                 |               |      | _    |
|------------------------|--------|--------|----------------|------------|-------------------------|-------------|--------------------|---------------|-------------|-----------------|---------------|------|------|
| Assuma + 😑 🕂           | *      |        |                |            |                         |             | 770                | lerv + ⊠0     | сыр Пу. +   | 🕅 Time Ranges - | # Level       | is * | Lat. |
|                        |        |        | - Total        |            |                         |             |                    |               |             |                 |               |      |      |
|                        |        |        | + Hannibir 25  | 119        |                         | + biombe    | 2019               |               |             |                 |               |      |      |
|                        |        |        | TelePrine Pro- | Ent Querry | And the Party of Street | Table Press | Province Channelly | Average Price | Trial Print | Product Durnity | iourage Price |      |      |
|                        |        |        | 38,160.00      | 660.00     | 87.75                   | 72,550.00   | 670.05             | 112.98        | 110,710.00  | 1,330.00        | 102.00        |      |      |
| Fores Carmerts & Acces | uriin) | 31,138 |                |            |                         | 11,030.00   | 110.00             | 100.00        | 11,000.00   | 110.00          | 100.00        |      |      |
| Juseptic Account       |        |        |                |            |                         | 4,900.00    | -#9.00             | 100.00        | 4,900.00    | 49.00           | 100.00        |      |      |
| Communial Eithy        | .3     | 00,138 |                |            |                         | 7,550,00    | 10.00              | 190.00        | 7,900.00    | 10.00           | 110.00        |      |      |
| Compeny                |        |        |                |            |                         | 10,000.00   | 105.00             | 100.00        | 10,000.00   | 100.00          | 100.00        |      |      |
| Currency               |        |        | 30,000,00      | 100.00     | 230.00                  |             |                    |               | 20,000.00   | 100.00          | 200.00        |      |      |
| Date Approval          | •      |        | 10,000.00      | 100.00     | 186.00                  |             |                    |               | 10,000.00   | 100.00          | 100.00        |      |      |
| Frazilia Prosterio     | 22     |        | 3,600.00       | 80.00      | 45.00                   |             |                    |               | 3,600.00    | 80.00           | 45.00         |      |      |
| Corder Status          | 1      |        |                |            |                         | 10,000.00   | 100.00             | 100.00        | 10,000.00   | 100.00          | 100.00        |      |      |
| Partine-Dounty         |        |        | 4,560.00       | 340.04     | 79.00                   |             |                    |               | 4,960.00    | 380.00          | 15.00         |      |      |
| Product :              |        |        |                |            |                         | 30,000,00   | 200.00             | 100.00        | 28,000.00   | 200.00          | 100.00        |      |      |
| Provident Colorador    |        |        |                |            |                         | 9,150.00    | 61.00              | 150.00        | 9,150.00    | 61.00           | 150.00        |      |      |

| E Purchase Purchase                           | Control Report     | ing Cooligun | ation (   |                |                |            |                 | •               | •             | 1 Administra | ator (Mthaliand stp.7291(4)) * |
|-----------------------------------------------|--------------------|--------------|-----------|----------------|----------------|------------|-----------------|-----------------|---------------|--------------|--------------------------------|
| Purchase Analysis                             |                    |              |           |                | Codes #        | tine (     |                 |                 |               |              | a,                             |
| меленияся - 🚍 🕂 📥                             |                    |              |           |                | ¥ Filters •    | $\equiv 0$ | oup By *        | 🛗 Time Ranges - | ★ Favorite    |              | last 🖽                         |
|                                               | - Totai            |              |           |                |                |            |                 |                 |               |              |                                |
|                                               | + November 20      | 9.9          |           | + December 201 |                |            |                 |                 |               |              |                                |
|                                               | Toble Press, Press | and many a   | warp Pres | Desiries Prote | of Dearby Ave. | aga Propa  | TALL PROFESSION | riskit meette   | Irenegi Presi |              |                                |
| - Yotal                                       | 38,199.00          | 460.00       | 87.75     | 72,550.00      | 670.00         | 112.90     | 110,710.00      | 1,330.00        | 102.00        |              |                                |
| - Foria flarmonta & Accessorios Co., L15      |                    |              |           | 11,000.00      | 110.00         | 100.00     | 11,000.00       | 110.00          | 100.00        |              |                                |
| + 8043                                        |                    |              |           | 6,003.00       | 63.00          | 105 05     | 5,000.00        | 66.00           | 100.00        |              |                                |
| + B050                                        |                    |              |           | 6,000.00       | 60.00          | 108.08     | 6,000.00        | 60.00           | 100.00        | D2           |                                |
| Treservists (The erat) Co.114                 |                    |              |           | 4302.00        | 49.00          | 102.01     | 4,900.00        | 49.00           | 100.80        |              |                                |
| + 8008                                        |                    |              |           | 1,000,000      | 18.00          | 105.00     | 1,900.00        | 19.00           | 100.00        |              |                                |
| + 1050                                        |                    |              |           | 1,000.00       | 30.00          | 100.00     | 3,909.00        | 30.00           | 100.00        |              | 1                              |
| - Charagathina Quality Place Industry Co.,151 |                    |              |           | 7,500.00       | 191.00         | 150.00     | 7,500.00        | 50.00           | 190.00        |              |                                |
| + hlind)                                      |                    |              |           | 7,500.00       | 50.00          | 150.00     | 7,500.00        | 98.66           | 198.00        |              |                                |
| <ul> <li>และสินสินสิน ข่าสิน</li> </ul>       |                    |              |           | 10.000.00      | 100.00         | 100.08     | 10,000.00       | 100.00          | 100.00        |              |                                |
| + ibitru                                      |                    |              |           | 10,000.00      | 100.00         | 100.00     | 10,000.00       | 100:00          | 100.00        |              |                                |
| - white leaves to have be state               | 20,000.00          | 100.00       | 200.00    |                |                |            | 30,000.00       | 102.00          | 200.00        |              |                                |
| + <i>d</i> 1                                  | 20,000.00          | 100.00       | 200.00    |                |                |            | 20,000.00       | 100.00          | 200.00        |              |                                |

| 42              | Doc. Type        | เอกสาร User Manual                      |
|-----------------|------------------|-----------------------------------------|
| ITAAS           | Doc. Description | ระบบงานจัดซื้อ                          |
| it as a service | Customer         | บริษัท ไพร์ซ ออฟ วู้ค อินคัสทรีย์ จำกัค |

| Description                                                         |
|---------------------------------------------------------------------|
| View Pivot การดูรายงานเป็นข้อมูล                                    |
| การดูรายงานสินค้า                                                   |
| การดุรายงานประเภทสินค้า                                             |
| Expand all ระบุรายละเอียดทั้งหมด ของสินค้าและ<br>ประเภทสินค้า อื่มๆ |
|                                                                     |